# ACCESSING YOUR 1098-T FORM

Grand Canyon University uses a third party (ECSI) to mail all IRS 1098-T forms. A 1098-T form is sent to students that have made payments for qualified tuition and related expenses and/or have scholarships and grants posted to their student account during the previous calendar year. The form is mailed to the student's address on file no later than January 31<sup>st</sup>.

As a reminder, Grand Canyon University cannot answer specific questions related to the 1098-T. We advise that students speak with a qualified tax professional or contact the IRS Taxpayer Assistance line at 1-800- 829-1040.

Below are the steps a student can take if in order view their 1098-T form online. Please note the forms will be available online no later than January 31<sup>st</sup>.

1098-T Forms can be obtained at the following website: https://heartland.ecsi.net/index.main.html#/access/signIn

There are three steps to access your 1098-T tax form.

- 1. Create a profile.
- 2. Sign in to your profile.
- 3. Connect an account.

### Step #1 – Creating A Profile

You will need to create a profile to connect an account and access your 1098-T tax form. Go to the Register and Create A New Profile area on the right side of the page.

**Step 1:** Think of the username you want to use and enter it in the Username field. Then think of a password you want to use and enter it in the Password field. You will need to re-enter the Password in the Confirm Password field. Click on the Continue button.

| in the second second |                        |                                  |                                     |                                     | Toll-Free +1 (888) 549-3274 |  |  |
|----------------------|------------------------|----------------------------------|-------------------------------------|-------------------------------------|-----------------------------|--|--|
| ECSI                 |                        |                                  |                                     |                                     | Sign In   Register          |  |  |
| Home                 | Find Your Tax Document | Download Forms                   | Help Center                         | Contact Us                          |                             |  |  |
| Sign                 | Sign In or Register    |                                  |                                     |                                     |                             |  |  |
|                      | Siç                    | gn in or create a prot<br>accoun | file to view all of<br>ts together. | your ECSI                           |                             |  |  |
|                      | Sigr<br>to an existi   | n In<br>Ng profile               | A                                   | Register<br>ND CREATE A NEW PROFILE |                             |  |  |
|                      | Username               |                                  | Username                            |                                     |                             |  |  |
|                      |                        | Forgot Username?                 | Pareword                            |                                     |                             |  |  |
|                      | Password               |                                  |                                     |                                     |                             |  |  |
|                      |                        | Forgot Password?                 | Confirm Passwo                      | ba                                  |                             |  |  |
|                      | Can                    | cel                              | c                                   | ancel Continue                      |                             |  |  |

**Step 2:** Enter your contact information including your first and last name, date of birth, phone number, and email address. Click on the Continue button.

| 0       | 2                     | 3       | 4       |
|---------|-----------------------|---------|---------|
| Profile | Contact               | Address | Securit |
|         | First Name            |         | ۲       |
|         | Last Name             |         |         |
|         | Date of Birth         |         | -       |
|         | ■• (201) 555-0123     |         |         |
|         | Phone Number Type     |         | •       |
|         | Email Address         |         |         |
|         | Confirm Email Address |         |         |

Step 3: Enter your address including street, city, state, and zip code. Click on the Continue button.

| Fiil in th     | your ECSI acc           | e your profile to<br>ounts together. | o view all    |
|----------------|-------------------------|--------------------------------------|---------------|
| Profile        | Contact                 | 3<br>Address                         | 4<br>Security |
| Count<br>Unite | y<br>d States           |                                      | •             |
| Stree          | t Address               |                                      |               |
| Stree          | et Address 2 (Optional) |                                      |               |
| City           |                         |                                      |               |
| Selec          | et a state              |                                      | •             |
| Zip C          | ode                     |                                      |               |
|                | Back                    | Continue                             |               |

**Step 4:** Select three (3) security questions and enter your security answers. Check the reCAPTCHA checkbox and click on the Save Your Profile button.

| sword  | NT: Security answers will<br>at any time in the future. | be required if you ne<br>Be sure to remembe | ed to reset yo<br>r your answe |
|--------|---------------------------------------------------------|---------------------------------------------|--------------------------------|
| re use | £.                                                      |                                             |                                |
| >-     | <b>⊘</b>                                                |                                             |                                |
| file   | Contact                                                 | Address                                     | Se                             |
|        | Security Question 1                                     |                                             | •                              |
|        | Security Answer 1                                       |                                             |                                |
|        | Security Question 2                                     |                                             | •                              |
|        | Security Answer 2                                       |                                             |                                |
|        | Security Question 3                                     |                                             | •                              |
|        | Security Answer 3                                       |                                             |                                |
|        | I'm not a robot                                         | reCAPTCHA<br>Philagy - Terms                |                                |
|        | Back                                                    | Save Your Profile                           |                                |

When your profile is successfully created, you will be returned to the Sign In page.

|                                                                                                    |                                                                                                    |                                |                             |                             | Toll-Free +1 (888) 549-3274 |  |  |
|----------------------------------------------------------------------------------------------------|----------------------------------------------------------------------------------------------------|--------------------------------|-----------------------------|-----------------------------|-----------------------------|--|--|
| ECSI                                                                                                    |                                                                                                    |                                |                             |                             | Sign In   Register          |  |  |
| Home                                                                                                    | Find Your Tax Document                                                                                                    | Download Forms                 | Help Center                 | Contact Us                  |                             |  |  |
|                                                                                                    |                                                                                                    |                                |                             |                             |                             |  |  |
| Sign                                                                                                    | Sign In or Register                                                                                                    |                                |                             |                             |                             |  |  |
|                                                                                                    | Congratulations! You have a congratulation of the congratulation of the congratulatio | ve successfully created your u | iser profile. Please sign i | n to connect and access you | r accounts.                 |  |  |
| Sign in or create a profile to view all of your ECSI<br>accounts together.  Sign In To AN EXISTING PROFILE  AND CREATE A NEW PROFILE |                                                                                                    |                                |                             |                             |                             |  |  |
|                                                                                                    | Username                                                                                                    |                                | Username                    |                             |                             |  |  |
|                                                                                                    | Forgot Username?                                                                                                    |                                |                             |                             |                             |  |  |
|                                                                                                    | Password                                                                                                    |                                | Password                    |                             |                             |  |  |
|                                                                                                    | Ca                                                                                                    | Forgot Password?               | Confirm Pas                 | sword                       |                             |  |  |

## Step #2 – Signing in to Your Profile

Now that you have created your profile, you will need to sign in to the profile to complete step 3 of this process.

To sign in to your profile, click on the Sign In | Register link in the top right of the web page. Go to the Sign In To An Existing Profile area on the left side of the page. Follow the instructions below.

**Step 1**: Enter your username and password. Click on the Continue button.

| Sign In or Register |                                   |                                               |  |  |
|---------------------|-----------------------------------|-----------------------------------------------|--|--|
|                     | Sign in or create a pro<br>accoun | file to view all of your ECSI<br>ts together. |  |  |
|                     | Sign In<br>to an existing profile | Register<br>AND CREATE A NEW PROFILE          |  |  |
|                     | Username                          | Username                                      |  |  |
|                     | Forgot Username?                  |                                               |  |  |
|                     | Password                          | Password                                      |  |  |
|                     | Forgot Password?                  | Confirm Password                              |  |  |
|                     | Cancel                            | Cancel                                        |  |  |

**Step 2**: Choose how you want to receive your verification code. Check the reCAPTCHA checkbox and click on the Send Verification Code button.

**NOTE**: The code can be received via text if you entered a mobile number for your profile. Otherwise, you can receive your verification code via automated call or email.

| Sign In |                                                                                                    |
|---------|----------------------------------------------------------------------------------------------------|
|         | Choose how to receive your verification code.<br>The verification code and any communications regarding multi-factor<br>authentication will be generated by Global Payments (GlobalPay). ECSI is a<br>Global Payments company.             |
|         | <ul> <li>Text to ###-###-0263<br/>Mobile phones only. Message and data rates may apply.</li> <li>Automated Call to ###-###-0263<br/>Mobile and home phones only. Phone or data rates may apply.</li> <li>Email to s***e@gce.com</li> </ul> |
|         | I'm not a robot                                                                                                    |

**Step 3**: Enter the verification code that you received in the Verification Code field. Click on the Continue button.

| Sign In |                                          |
|---------|------------------------------------------|
|         | To proceed, enter your verification code |
|         | Verification code                        |
|         | Verification Code Sent                   |
|         | Continue Cancel                          |

When you have successfully completed the Sign In process, you will be directed to the Your School Accounts page. This is where you will need to connect your tax form account to your profile to view or print your 1098-T(s).

### Step #3 – Connect an Account

To connect an account to your profile, use the following steps.

**Step 1:** Click on the Connect An Account tile from the Your School Accounts page.

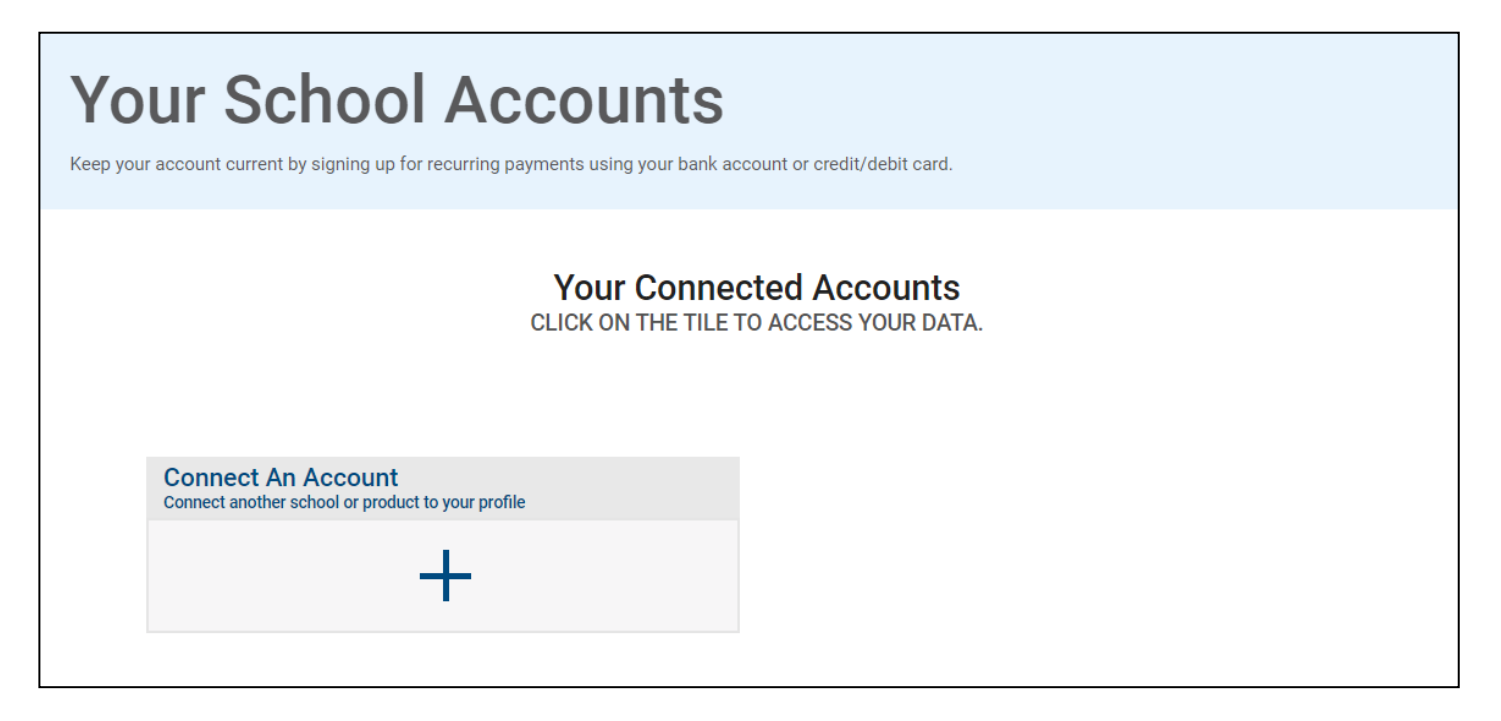

Step 2: If you have your Heartland Key, it will need to be entered on left side of page.

If you do <u>not</u> have your Heartland Key, you will need to search for it by clicking on the Click Here link next to FOR 1098-T TAX FORMS.

| Connect An Account                                                                                                    |                                                                                                    |  |  |  |
|----------------------------------------------------------------------------------------------------|----------------------------------------------------------------------------------------------------|--|--|--|
| Connect your existing a                                                                                                    | accounts to your profile.                                                                                                    |  |  |  |
| Connect An Account<br>ENTER YOUR HEARTLAND KEY BELOW TO<br>CONNECT AN ACCOUNT.<br>YOUR HEARTLAND KEY IS LOCATED ON ECSI<br>COMMUNICATIONS SUCH AS BILLING STATEMENTS,<br>PAST DUE NOTICES, AND OTHER NOTFICATIONS.<br>EXAMPLE: AA00XX-12345678912 | Search for Your Heartland<br>Key<br>HAVING TROUBLE LOCATING YOUR HEARTLAND KEY?<br>FOR 1098-T TAX FORMS, CLICK HERE >><br>FOR LOAN ACCOUNTS, CLICK HERE >> |  |  |  |
| I'm not a robot                                                                                                    | FOR PAST DUE STUDENT ACCOUNTS, CLICK HERE >><br>FOR REFUND DISBURSEMENT ACCOUNTS,<br>CLICK HERE >>                                                         |  |  |  |
| Connect<br>If you do not want to connect an<br>continue to your profile. You ca<br>Skip thi                                                                                                    | account now, skip this step and<br>n connect accounts at any time.<br>is step »                                                                            |  |  |  |

**Step 3:** Choose Grand Canyon University from the school/campus drop-down, enter your SSN, and zip code. After entering, check the reCAPTCHA checkbox and then click on Find My Heartland Key.

| Connect An Account                                                                                                    |                                                                                                    |  |  |  |
|----------------------------------------------------------------------------------------------------|----------------------------------------------------------------------------------------------------|--|--|--|
| Connect your existing a                                                                                                    | accounts to your profile.                                                                                                    |  |  |  |
| <section-header><section-header><section-header><text><text><text></text></text></text></section-header></section-header></section-header> | Search for Your Heartland   Kuyns   Having trouble locating your heartland keys   Crist for and counts, click here >>   Cor past due student accounts, click here >>   Cor past due student accounts, click here >>   Cor past due student accounts, click here >>   Cor past due student accounts, click here >>   Sin |  |  |  |

**Step 4:** If a Heartland Key exists based on the taxpayer information entered, it will populate in the Heartland Key field under the Connect An Account section on the left side of the page. Check the reCAPTCHA checkbox and then click on Connect. Please note you may be prompted to re-enter your SSN.

If the system cannot locate a match, you will need to call the ECSI Contact Center at (866) 428-1098 for assistance.

| Connect An Account                                                                                                    |                                                                                                    |  |  |  |
|----------------------------------------------------------------------------------------------------|----------------------------------------------------------------------------------------------------|--|--|--|
| Connect your existing a                                                                                                    | accounts to your profile.                                                                                                    |  |  |  |
| Connect An Account   Understand Rev Below to Statement   Statement   Statement   Meartland Key   Ad00XX-24682468246     Im not a robot     Connect | Search for Your Heartland<br>Key<br>Maving trouble locating your heartland Key?<br>For 1098-t tax forms, click here >><br>For loan accounts, click here >><br>For past due student accounts, click here >><br>For refund disbursement accounts,<br>click here >> |  |  |  |
| If you do not want to connect an account now, skip this step and continue to your profile. You can connect accounts at any time. Skip this step »  |                                                                                                    |  |  |  |

After clicking on the Connect button, you will receive a message that the account has been connected.

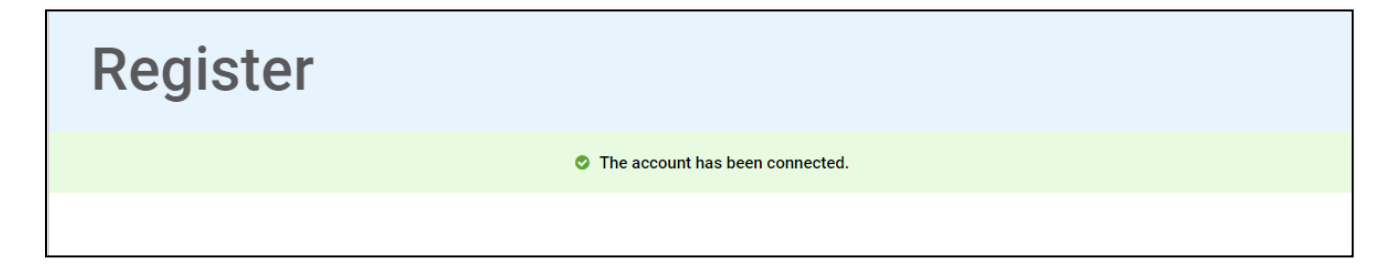

## View Your 1098-T Tax Information Online

After you have created a profile, signed in to your profile, and connected your tax form account, you can view your 1098-T tax information.

From the Your School Accounts page, click on the tile/card that is displayed for the school.

| Your School Accounts<br>Keep your account current by signing up for recurring payments using your bank account                                                                                                    | unt or credit/debit card.                                               |
|----------------------------------------------------------------------------------------------------|-------------------------------------------------------------------------|
| Your Connect<br>CLICK ON THE TILE TO                                                                                                    | access your data.                                                       |
| France Cancer University         Brand Cancer University         Brand Cancer University | Connect An Account<br>Connect another school or product to your profile |

Then, click on the View Account button.

| Grand Canyon University<br>Phoenix, AZ 85017                                                                 |
|----------------------------------------------------------------------------------------------------|
| Your Connected Accounts                                                                                      |
| Tax Documents and Information      US Mail     Delivery Method      View Account      Update Delivery Method |

Your tax form information will be displayed on the page.

| Grand Canyon University<br>Phoenix, AZ 85017 |                            |                                                                   |        |                                                                                                    |  |
|----------------------------------------------|----------------------------|-------------------------------------------------------------------|--------|----------------------------------------------------------------------------------------------------|--|
| US Mail<br>Delivery Method                   |                            |                                                                   |        | Update Delivery Method                                                                                                    |  |
|                                              | Fill                       | Tax Stateme                                                       | nts &  | Information                                                                                                    |  |
| Account Ove                                  | erview                     | His                                                               | tory   | Contact Info                                                                                                    |  |
| STATEMENT DETAIL FOR (<br>1098-T STATEMEN    | CURRENT REPORTING PE       | ERIOD                                                             |        | Status: Delivered US Mail Hide Details »                                                                                   |  |
| Reporting<br>Institution:                    | Grand Canyon<br>University | Tax Year:                                                         | 2023   | View/Print Statement »<br>You must turn off your pop-up blocker to view<br>and print the tax form.                         |  |
| Status:                                      | N/A                        | Delivery Address:                                                 |        |                                                                                                    |  |
| Box 1 ('Payments'):                          | \$1,305.00                 | Box 2 ("Charges"):                                                | \$0.00 | Make a Change »<br>Select this option if you would like to update<br>your SSN, Name or Address listed on your tax<br>form. |  |
| Box 3 ("Reporting<br>Method Changed"):       | No                         | Box 4 ("Prior Year<br>Adjustments"):                              | \$0.00 |                                                                                                    |  |
| Box 5 ("Scholarships<br>& Grants"):          | \$0.00                     | Box 6 ("Prior Year<br>Adjustments<br>(scholarships/grants)<br>"): | \$0.00 | Create a Dispute »<br>Select this option if you disagree with<br>information shown in the boxes of your tax<br>form.       |  |
| Box 7 ("Amounts for<br>Upcoming Term"):      | No                         | Box 8 ("Half-Time or<br>Above"):                                  | Yes    |                                                                                                    |  |
| Box 9 ("Graduate<br>Student"):               | No                         | Box 10 ("Ins.<br>Contract<br>Reimb./Refund"):                     | \$0.00 |                                                                                                    |  |

To view prior year 1098-T tax forms, click on the History button.

| Tax Statements & Information |                |                                        |  |  |  |
|------------------------------|----------------|----------------------------------------|--|--|--|
| Account Overview             | History        | Contact Info                           |  |  |  |
| STATEMENT HISTORY            |                | Statement Period<br>Last 5 Years (All) |  |  |  |
| Tax Year                     | Statement Type |                                        |  |  |  |
| 2023                         | 1098-T         | View Statement »                       |  |  |  |
| 2022                         | 1098-T         | View Statement »                       |  |  |  |
| 2021                         | 1098-T         | View Statement »                       |  |  |  |
| 2020                         | 1098-T         | View Statement »                       |  |  |  |
| 2019                         | 1098-T         | View Statement »                       |  |  |  |